## 1.1 create new account

| 1.open control panel, o                                                                  | open User Accounts                |                                                                                                   |
|------------------------------------------------------------------------------------------|-----------------------------------|---------------------------------------------------------------------------------------------------|
| 🛃 Control Panel                                                                          |                                   | _ 8 ×                                                                                             |
| <u>File Edit View Favorites Tools</u>                                                    | Help                              | 27                                                                                                |
| 🕝 Back + 🕥 + 🏂 🔎 Sear                                                                    | ch 📂 Folders 🔛 🛩                  |                                                                                                   |
| Address 🔂 Control Panel                                                                  |                                   | 💌 🄁 Go                                                                                            |
| Control Panel *                                                                          | Pick a category                   |                                                                                                   |
| See Also                                                                                 | Appearance and Themes             | Printers and Other Hardware                                                                       |
| <ul> <li>Windows Update</li> <li>Help and Support</li> <li>Other Central Page</li> </ul> | Network and Internet Connections  | User Accounts                                                                                     |
| Options                                                                                  | Add or Remove Programs            | Change user account settings, passwords, and pictures. Date, Time, Language, and Regional Options |
|                                                                                          | Sounds, Speech, and Audio Devices | Accessibility Options                                                                             |
|                                                                                          | Performance and Maintenance       | Security Center                                                                                   |
|                                                                                          |                                   |                                                                                                   |

😼 My Computer

2. open create a new account

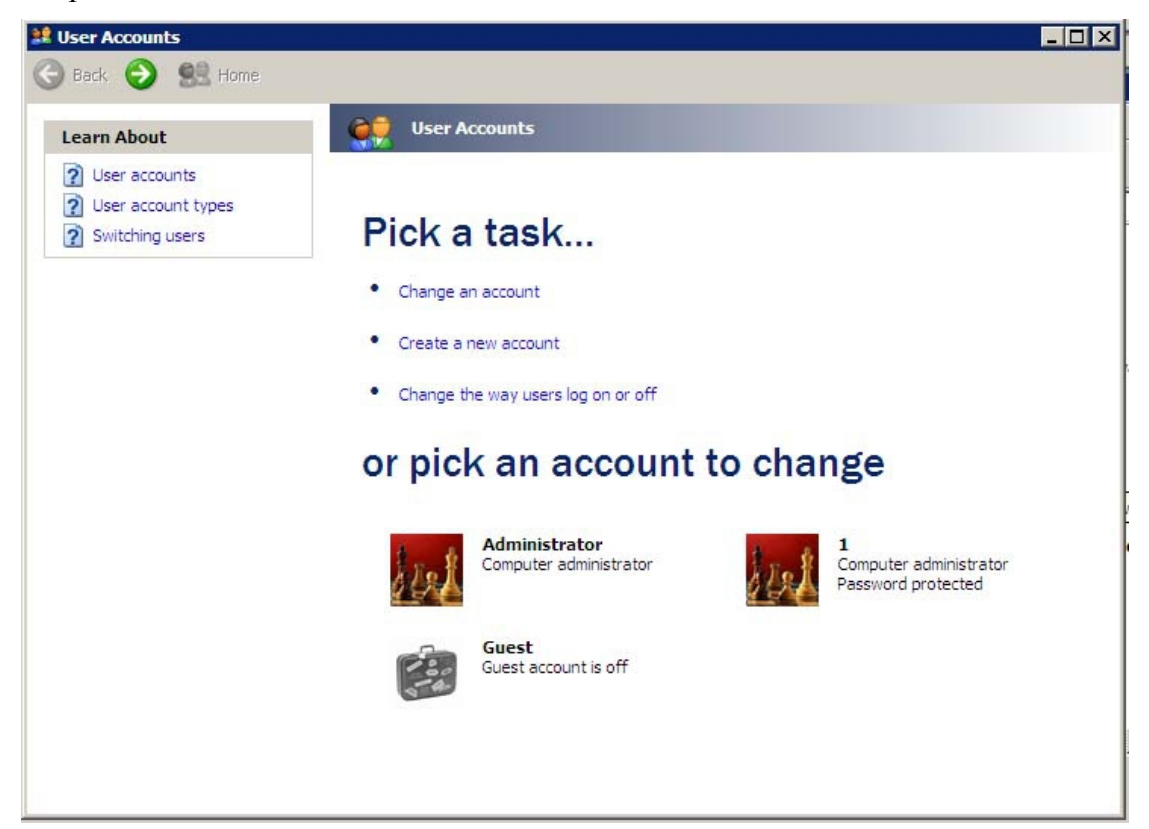

3. New account name,"next"

| 😫 User Accounts |                                                                    |               |
|-----------------|--------------------------------------------------------------------|---------------|
| Back 💿 😫 Home   |                                                                    |               |
|                 | Nome the new second                                                |               |
|                 | Name the new account                                               |               |
| 1               | Type a name for the new account:                                   |               |
|                 | 2                                                                  |               |
| -               | This name will appear on the Welcome screen and on the Start menu. |               |
| e               |                                                                    |               |
|                 |                                                                    | Next > Cancel |
|                 |                                                                    |               |
|                 |                                                                    |               |
|                 |                                                                    |               |
|                 |                                                                    |               |
|                 |                                                                    |               |
|                 |                                                                    |               |
|                 |                                                                    |               |
|                 |                                                                    |               |
|                 |                                                                    |               |
|                 |                                                                    |               |
|                 |                                                                    |               |
|                 |                                                                    |               |

4.pick an account type (XP is "Computer administrator") "Create Account"

| Image: State and State account state account state account state account state account state account and access all files         Image: State account state account state account state account state account state account state account and access all files         Image: State account state account state account state account state account state account state account state account state account state account state account state account state account state account state account state account state account state account state account state account state account state account access all files         Image: State account state account state acco |
|----------------------------------------------------------------------------------------------------|
|                                                                                                    |

5.setting password

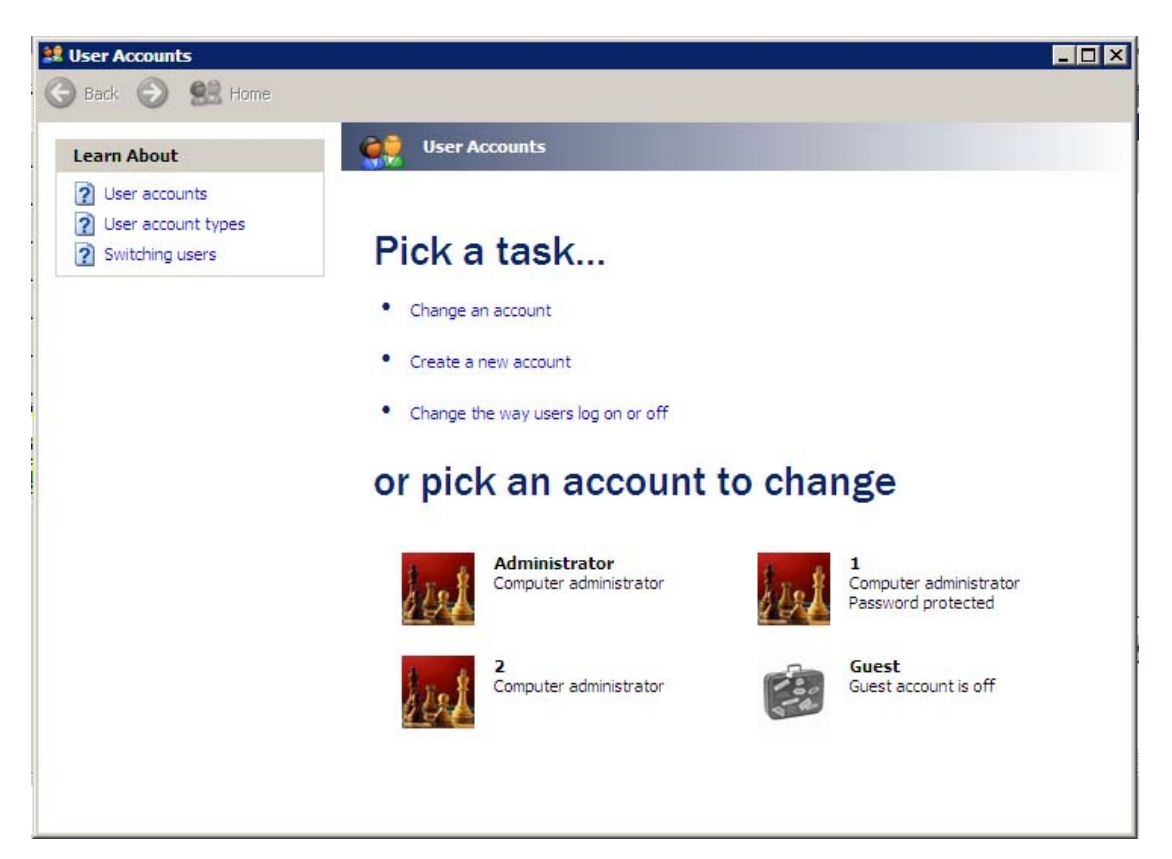

6. "create a password"

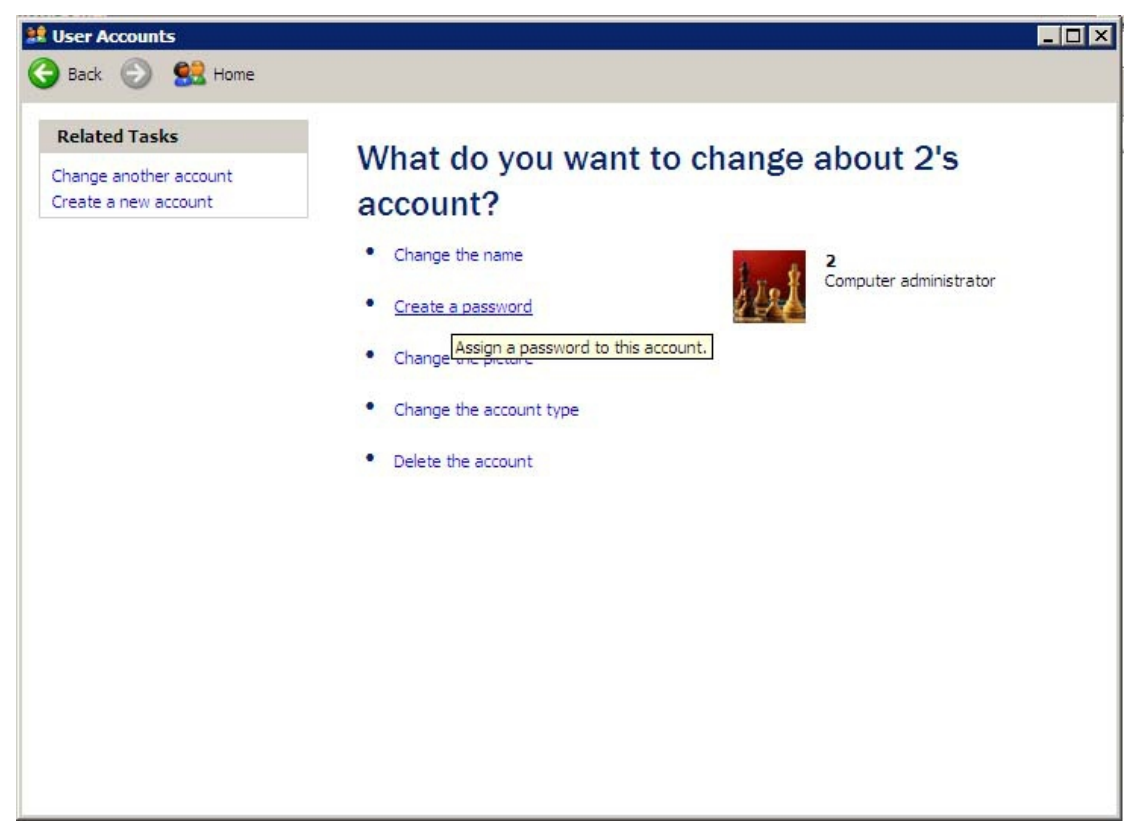

7.user password, "Create Password"

| Back 📀 🕵 Home                                                                     |                                                                                                    |
|-----------------------------------------------------------------------------------|----------------------------------------------------------------------------------------------------|
| earn About                                                                        | Create a password for 2's account                                                                                                    |
| <ul> <li>Creating a good password hint</li> <li>Remembering a password</li> </ul> | You are creating a password for 2. If you do this, 2 will lose all EFS-encrypted<br>files, personal certificates, and stored passwords for Web sites or network<br>resources. |
|                                                                                   | To avoid losing data in the future, ask 2 to make a password reset floppy disk.<br>Type a new password:                                                                       |
|                                                                                   | Type the new password again to confirm:                                                                                                    |
|                                                                                   | If the password contains capital letters, they must be typed the same way every time.                                                                                         |
|                                                                                   | Type a word or phrase to use as a <u>password hint:</u><br>[2]                                                                                                    |
|                                                                                   | The password hint will be visible to everyone who uses this computer.                                                                                                    |
|                                                                                   | <u>Create Password</u> Ca                                                                                                    |
|                                                                                   |                                                                                                    |

8. create other new account

- 1setting Remote desktop user
   My computer, "Properties"

| ß        | <u> </u>                 |   | <br> |  |
|----------|--------------------------|---|------|--|
| My Docur | nents                    |   |      |  |
|          |                          |   |      |  |
| My Co    | Open                     |   |      |  |
|          | Explore                  |   |      |  |
|          | Search                   |   |      |  |
|          | Manage                   |   |      |  |
| My Ne    | Map <u>Network</u> Drive |   |      |  |
| Pla      | Disconnect Network Drive | - |      |  |
|          | Create Shortcut          |   |      |  |
|          | <u>D</u> elete           |   |      |  |
| Inte     | Rena <u>m</u> e          | - |      |  |
| Expl     | Properties               |   |      |  |
| -        |                          |   |      |  |
| 2        |                          |   |      |  |
| Recycle  | Bin                      |   |      |  |
|          |                          |   |      |  |
|          |                          |   |      |  |
|          |                          |   |      |  |
|          |                          |   |      |  |
|          |                          |   |      |  |
|          |                          |   |      |  |

2."Remote", "allow users to connect remotely to thin computer".

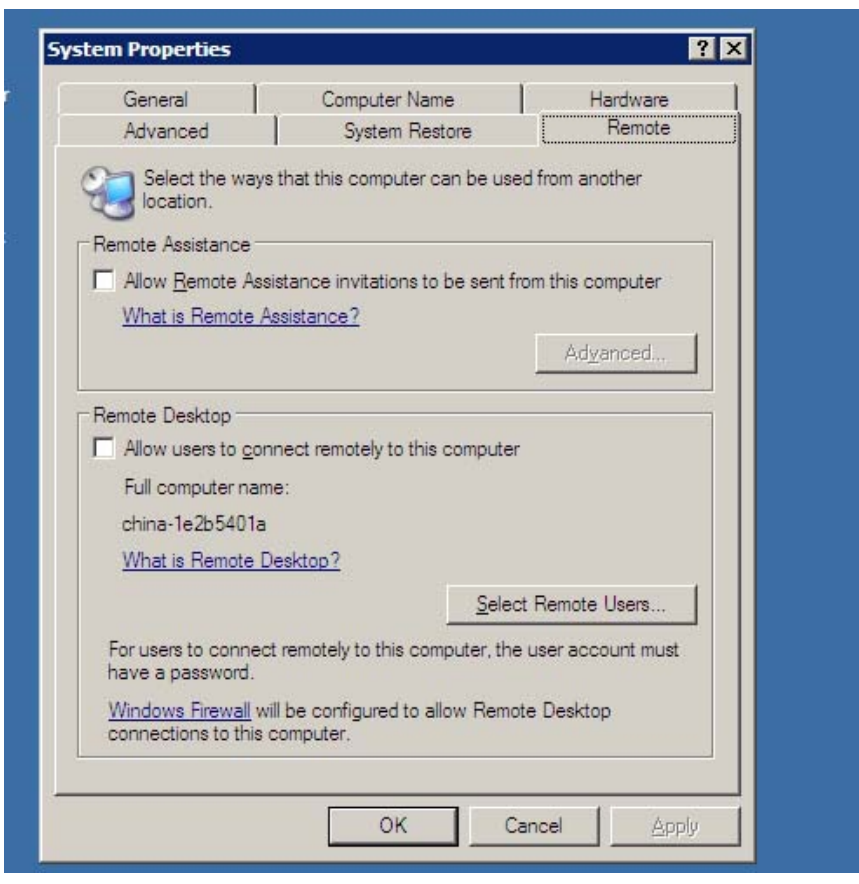

3."Select Remote Users..."

| General                                   | Computer Name                                  | Hardware          |
|-------------------------------------------|------------------------------------------------|-------------------|
| Advanced                                  | System Restore                                 | Remote            |
| Select the way location.                  | s that this computer can be use                | d from another    |
| emote Assistance -                        |                                                |                   |
| Allow <u>R</u> emote As                   | sistance invitations to be sent fr             | om this computer  |
| What is Remote /                          | Assistance?                                    |                   |
|                                           |                                                | Advanced          |
|                                           |                                                |                   |
| emote Desktop —                           |                                                |                   |
| Allow users to co                         | nnect remotely to this computer                |                   |
| Full computer nar                         | ne:                                            |                   |
| china-1e2b5401a                           |                                                |                   |
| What is Remote I                          | Desktop?                                       |                   |
|                                           | Select                                         | t Remote Users    |
| For users to connect have a password.     | ct remotely to this computer, the              | user account must |
| Windows Firewall w<br>connections to this | vill be configured to allow Remot<br>computer. | te Desktop        |
|                                           |                                                | 10 m              |

4. "Add..."。

|                     | group can connect eve          | s computer, and an<br>en if they are not list | y members of<br>ed. |  |
|---------------------|--------------------------------|-----------------------------------------------|---------------------|--|
|                     |                                |                                               |                     |  |
|                     |                                |                                               |                     |  |
| Administrator alrea | dy has access.                 |                                               |                     |  |
| Add                 | <u>Hemove</u>                  | e to other orgune                             | in to Control       |  |
| Panel and open L    | Iser Accounts of add user      | s to ourier groups, g                         | o to control        |  |
|                     |                                | ОК                                            | Cancel              |  |
|                     |                                |                                               |                     |  |
|                     |                                | Select Rer                                    | note Users          |  |
| For users to o      | connect remotely to this vord. | Select Rer<br>computer, the user              | account must        |  |

## 5."find Now" user name, click "OK"

| sers                       | <u>O</u> bject Types |
|----------------------------|----------------------|
| om this location:          |                      |
| HINA-1E2B5401A             | Locations            |
| Common Queries             |                      |
| Name: Starts with V        | <u>C</u> olumns      |
|                            | Find Now             |
| Description: Starts with   |                      |
| Disabled accounts          | Stop                 |
| Non expiring password      |                      |
| Days since last logon:     |                      |
|                            | ~                    |
|                            |                      |
|                            | OK Cancel            |
| me (RDN) In Folder         |                      |
| 1 CHINA-1E2B54             |                      |
| 2 CHINA-1E2B54             |                      |
| Guest CHINA-1E2B54         |                      |
| HelpAssistant CHINA-1E2B54 |                      |
|                            |                      |
|                            |                      |

6. Click"OK"

| ystem Properties                                                                                                    |                 | ? ×                |
|----------------------------------------------------------------------------------------------------|-----------------|--------------------|
| Remote Desktop Users                                                                                                    | ?               | ×                  |
| Select Users                                                                                                    |                 | ? ×                |
| Select this object type:                                                                                                    |                 |                    |
| Users                                                                                                    |                 | Object Types       |
| From this location:                                                                                                    |                 |                    |
| CHINA-1E2B5401A                                                                                                    |                 | Locations          |
| Enter the object names to select (examples):                                                                                                    |                 |                    |
| CHINA-1E2B5401A\1: CHINA-1E2B5401A\2                                                                                                    |                 | Check Names        |
| or and the bolt of the second second se |                 | <u>Check Homes</u> |
|                                                                                                    |                 |                    |
| Advanced                                                                                                    | OK              | L Caraci L         |
| <u>Tuvanceu</u>                                                                                                    |                 |                    |
| ОК                                                                                                    | Cancel          |                    |
|                                                                                                    | Remote Users    |                    |
|                                                                                                    | r nomoto obora  |                    |
| For users to connect remotely to this computer, the<br>have a password.                                                                                                    | user account mu | st                 |
| Windows Firewall will be configured to allow Remot                                                                                                    | e Deskton       |                    |
| connections to this computer.                                                                                                    |                 |                    |
|                                                                                                    |                 |                    |
| 0K 1 0                                                                                                    |                 |                    |
|                                                                                                    |                 | ppiy               |

7. Click "OK"

|                                | _                               |
|--------------------------------|---------------------------------|
|                                |                                 |
|                                |                                 |
|                                |                                 |
|                                | P 1                             |
|                                |                                 |
| dd users to other groups, go t | o Control                       |
|                                |                                 |
| ок                             | Cancel                          |
| Select Remote                  | e Users                         |
| to this computer, the user ac  | count must                      |
|                                |                                 |
| ły                             | add users to other groups, go t |

8. Click "OK"

|                                                                                                    | Computer Name                                                                                   | Hardware        |
|----------------------------------------------------------------------------------------------------|-------------------------------------------------------------------------------------------------|-----------------|
| Advanced                                                                                                    | System Restore                                                                                  | Remote          |
| Select the way<br>location.                                                                                                    | s that this computer can be used                                                                | l from another  |
| mote Assistance -                                                                                                    |                                                                                                 |                 |
| Allow Remote Ass                                                                                                    | istance invitations to be sent fro                                                              | m this computer |
| What is Remote A                                                                                                    | ssistance?                                                                                      |                 |
|                                                                                                    |                                                                                                 | Advanced        |
|                                                                                                    |                                                                                                 |                 |
|                                                                                                    |                                                                                                 |                 |
| mote Desktop                                                                                                    |                                                                                                 |                 |
| Allow users to <u>c</u> or                                                                                                    | nnect remotely to this computer                                                                 |                 |
| Mote Desktop<br>Allow users to <u>c</u> or<br>Full computer nan                                                                                | nect remotely to this computer                                                                  |                 |
| mote Desktop<br>Allow users to <u>c</u> or<br>Full computer nan<br>china-1e2b5401a                                                             | nnect remotely to this computer<br>ne:                                                          |                 |
| Mote Desktop<br>Allow users to <u>c</u> or<br>Full computer nan<br>china-1e2b5401a<br>What is Remote [                                         | nect remotely to this computer<br>ne:<br>Jesktop?                                               |                 |
| Mote Desktop<br>Allow users to <u>c</u> or<br>Full computer nan<br>china-1e2b5401a<br><u>What is Remote [</u>                                  | nect remotely to this computer<br>ne:<br><u>lesktop?</u>                                        | Remote Users    |
| mote Desktop<br>Allow users to gor<br>Full computer nan<br>china-1e2b5401a<br><u>What is Remote [</u><br>or users to connec<br>ave a password. | nect remotely to this computer<br>ne:<br>lesktop?<br>Select<br>t remotely to this computer, the | Remote Users    |
| note Desktop<br>Allow users to <u>c</u> or<br>Full computer nan                                                                                | nnect remotely to this computer<br>ne:                                                          |                 |

## **3** Install the Multi-users Patch

3.1 Open CDs: EN-WinCE-Multi Users Patch. Run "autorun.exe "

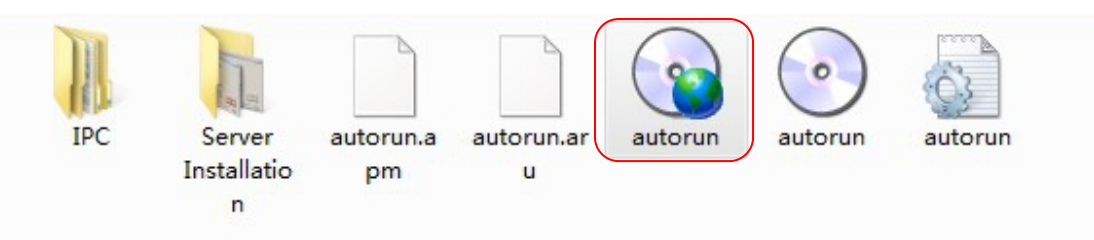

3.2Choose the correct system for Host PC

|                                 | - 08 0      |                              | ×             |
|---------------------------------|-------------|------------------------------|---------------|
| xp-sp2-sp3                      | OLIODU<br>D | vista                        |               |
| 2003-sp1<br>Simple installation | ponent      | windows 7                    |               |
| 2008<br>sp1-sp2                 |             | Software<br>for 64bits<br>OS |               |
| 2008<br>sp1-sp2                 |             | Softw<br>for 64              | yare<br>Ibits |

3.3 Click "Registered Components"

| 🖗 xp       |                   | X                                                                    |
|------------|-------------------|----------------------------------------------------------------------|
| xp-sp2-sp3 | Contra callectors | vista<br>vista<br>vista<br>vista<br>vista<br>vista<br>vista<br>vista |
|            |                   |                                                                      |

3.4 It will Pop-up dialog box, click "Yes"

| р. 20<br>ур. 22-25-3                                               |                                                                                 |
|--------------------------------------------------------------------|---------------------------------------------------------------------------------|
| 注册表编辑器                                                             |                                                                                 |
| 2 是否确认要将 C:\Documents and Settings\wally\桌面\泛联 最新光盘资料V2.1\泛联<br>是① | 最新光盘资料V2.1\EM\Win CE\Walti Users software\IPC\xp-sp2-sp3\xp.reg 中的信息添加进注册表?<br> |
| 2008<br>sp1-sp2                                                    | Software<br>for 64bits<br>DS                                                    |

3.5 Click Simple installation

| 💎 xp                   |                                 | ×                |  |
|------------------------|---------------------------------|------------------|--|
| <b>е</b><br>хр-sp2-sp3 | and and a                       | <b>vista</b>     |  |
| 2003-sp1               | 2003-sp1<br>Simple installation |                  |  |
| 2008                   | D Exit                          | Software         |  |
| sp1-sp2                |                                 | lor 64bits<br>DS |  |

3.6 Choose"Upgrade".after upgrade success, it will be grey.then restart the host pc.

| <b>(</b> ) xj | p                 |                              |                  |                     |         |         |                  | × |
|---------------|-------------------|------------------------------|------------------|---------------------|---------|---------|------------------|---|
| K             |                   |                              |                  | n alla              |         |         |                  |   |
|               | 🏂 Universal       | Termsrv. dll                 | Patch            | (x86)               |         |         |                  |   |
|               | A 升级 terr<br>右键点和 | msrv.dll, 解除远程桌<br>呈序,选择以管理员 | [面多用户同<br> 身份运行。 | 时连接数限制。<br>应用补丁后,重启 | 计算机生效。  |         | ta               |   |
|               | 支持:<br>Windows    | XP SP2/SP3, Vista S          | P1/SP2, Wind     | lows 7, 32bit (x86) | & 64bit |         |                  |   |
|               |                   |                              |                  |                     | -       | i.      | 3                |   |
|               | Termsrv.dll-      | 文件版本                         | 平台               | 校验和                 | 升级状态    |         | ws 7             |   |
|               | 系统文件              | 5.2.3790.3959                | ×86              | 00049FBA-9          | 未知-0    |         |                  |   |
|               | 备份文件              | 5.1.2600.5512                | ×86              | 00046817-9          | 已升级     | 恢复      |                  |   |
|               | Windows XP Profe  | essional Service             | Pack 3 (bui      | 1d 2600)            |         | 1.0.0.5 | deepxw           |   |
|               | 2008              |                              |                  |                     |         |         | Software         |   |
| -             | sp1-sp2           |                              |                  |                     |         |         | for 64bits<br>OS |   |
|               |                   |                              |                  |                     |         |         |                  |   |

3.7 If you need to recover, pls click below "Recover botton"

**Notice:** (If you can't click Upgrade and Recover botton, maybe you have installed other multi-users patch on this host pc before, it's need to restall the systerm for Host PC, then you can install this new multi-user successfully)